# Welcome to GPN

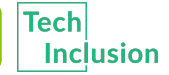

Girls' Programming Network

### Thank you to our Sponsors!

Platinum Sponsor:

# **ATLASSIAN**

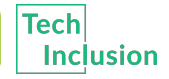

🦻 Girls' Programming Network

# Who are the tutors?

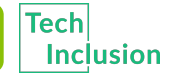

Girls' Programming Network

# Who are you?

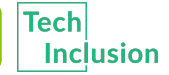

Girls' Programming Network

### Log on

## Log on and jump on the GPN website

### girlsprogramming.network/workshop

You can see:

- These **slides** (to take a look back or go on ahead).
- A digital copy of your **workbook**.
- Help bits of text you can **copy and paste**!

There's also links to places where you can do more programming!

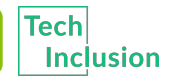

### Tell us you're here!

# Click on the Start of Day Survey and fill it in now!

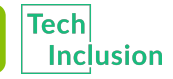

🧲 Girls' Programming Network

# Today's Project!

### Flappy Bird!

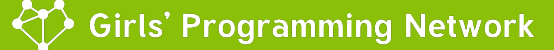

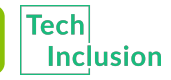

### What will the game look like?

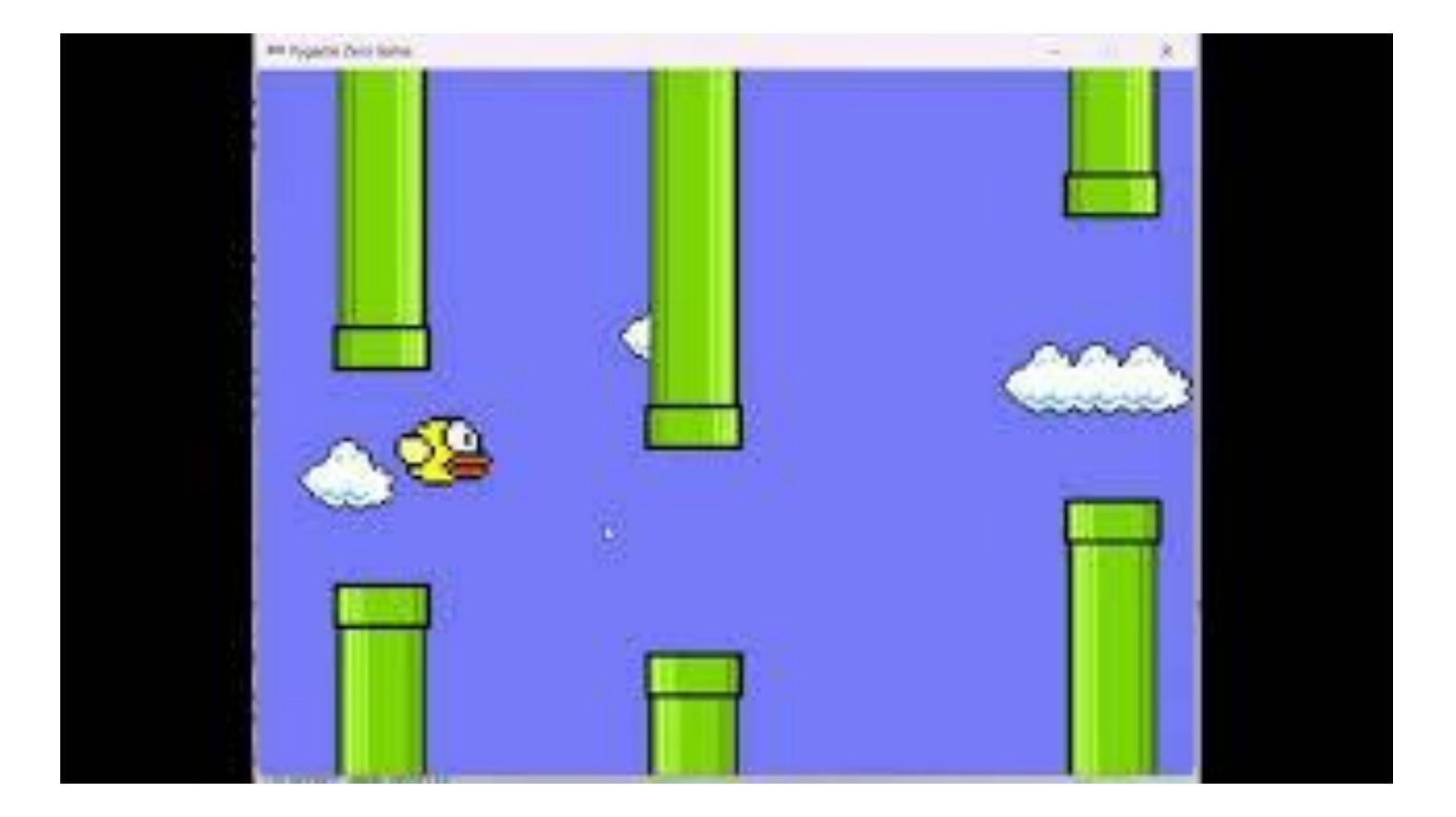

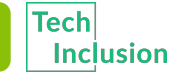

🌶 Girls' Programming Network

### Using the workbook!

#### The workbooks will help you put your project together!

### Each **Part** of the workbook is made of tasks!

#### Tasks - The parts of your project

Follow the tasks **in order** to make the project!

#### Hints - Helpers for your tasks!

Stuck on a task, we might have given you a hint to help you **figure it out**!

The hints have <u>unrelated</u> examples, or tips. **Don't copy and paste** in the code, you'll end up with something **CRAZY**!

#### Task 6.2: Add a blah to your code!

This has instructions on how to do a part of the project

- 1. Start by doing this part
- 2. Then you can do this part

#### Task 6.1: Make the thing do blah!

Make your project do blah ....

#### Hin

A clue, an example or some extra information to help you **figure out** the answer.

### Using the workbook!

The workbooks will help you put your project together!

Check off before you move on from a **<u>Part</u>!** Do some bonuses while you wait!

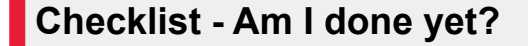

Make sure you can tick off every box in this section before you go to the next Part.

#### **Lecture Markers**

This tells you you'll find out how to do things for this section during the names lecture.

#### **Bonus Activities**

Stuck waiting at a lecture marker? Try a purple bonus. They add extra functionality to your project along the way.

### CHECKPOINT

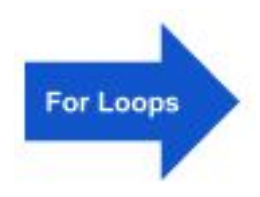

#### ★ BONUS 4.3: Do some extra!

Something to try if you have spare time before the next lecture!

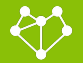

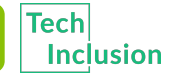

# Intro to Python

### Let's get coding!

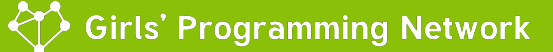

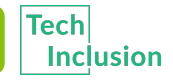

### Getting set up

### Go to your desktop and open the Flappy bird python

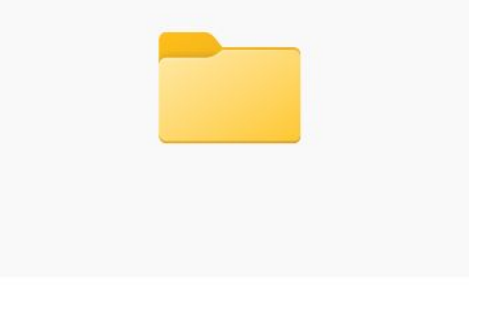

Flappy Bird Python

### Double click the IDLE(Python GUI).exe file. (This will download IDLE onto your desktop) It should look like this

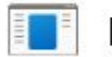

IDLE (Python GUI)

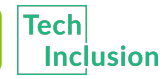

### Where do we program? In IDLE

### Once it's downloaded open IDLE.

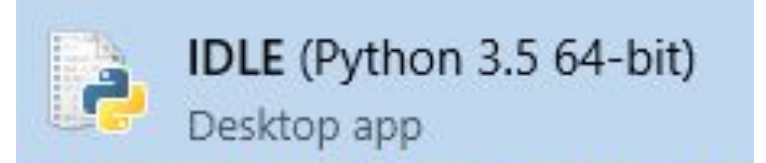

### You should get a screen that looks like this!

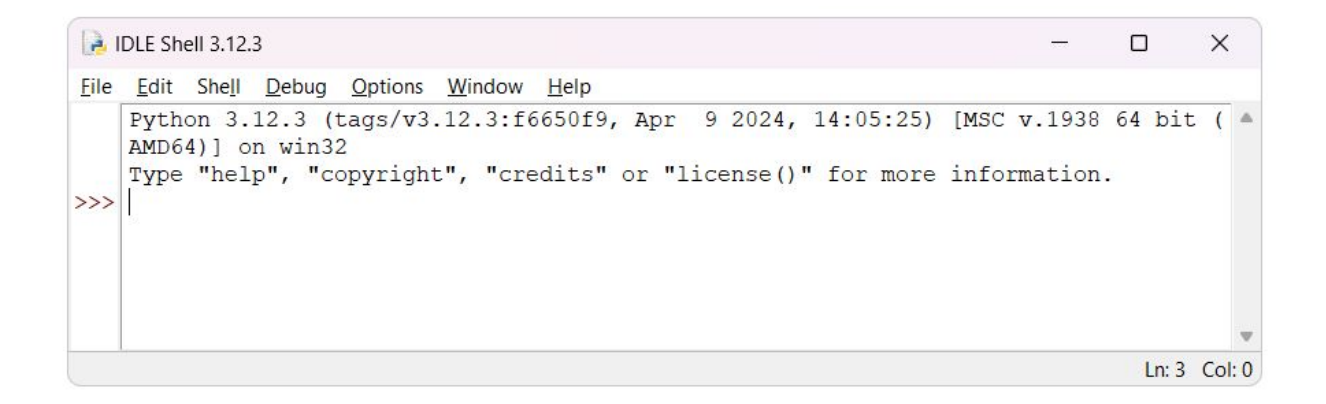

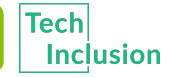

Make a mistake!

Type by **button mashing** the keyboard! Then press enter!

# asdf asdjlkj;pa j;k4uroei

Did you get a big red error message?

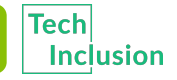

### Mistakes are great!

### Good work you made an error!

- syntaxerror: Invalid syntax **Programmers make A LOT of errors!** 
  - Errors give us hints to find mistakes
  - Run your code often to get the hints!!
  - Mistakes won't break computers!

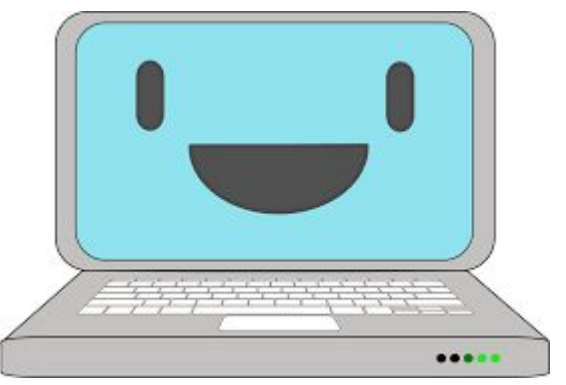

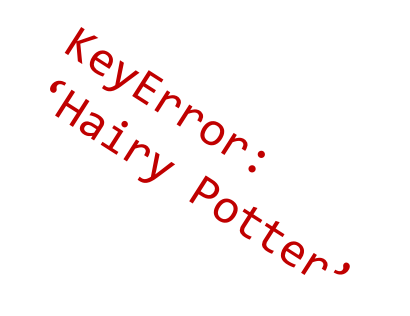

AttributeError: 'NoneType' object has no attribute 'foo'

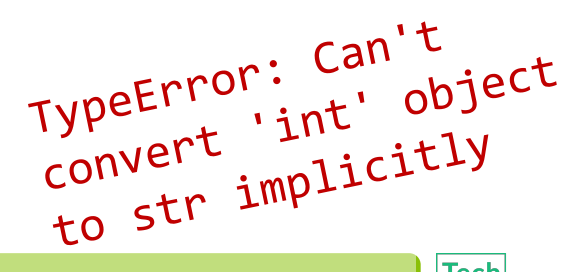

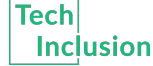

Importerror module

named humour

Sometimes we want to write things in code that the computer doesn't look at! We use **comments** for that!

Use comments to write a note or explanation of our code Comments make code easier for humans to understand

# This code was written by Sheree

We can make code into a comment if we don't want it to run (but don't want to delete it!)

```
# print("Goodbye world!")
```

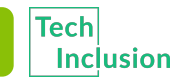

Write some code!!

This is the first bit of code we will do. What do you think it does?

# print('hello world')

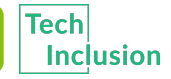

Girls' Programming Network

Write some code!!

This is the first bit of code we will do. What do you think it does?

# print('hello world')

It prints the words "hello world" onto the screen!

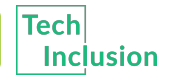

### Storing information

We can store information in variables:

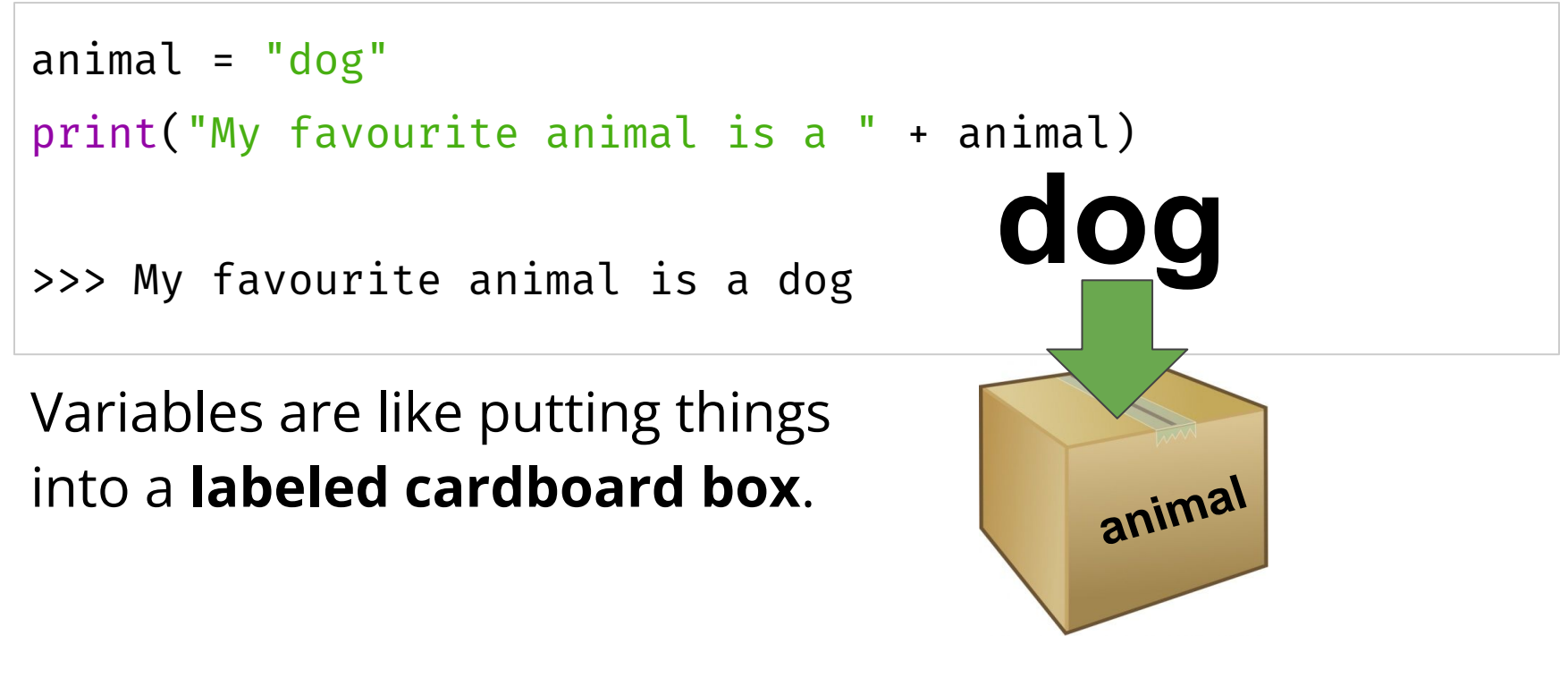

They can help us remember things for later... especially when those things end up changing

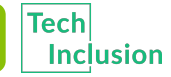

### Reusing variables

We can replace values in variables:

```
animal = "dog"
print("My favourite animal is a " + animal)
animal = "cat"
print("My favourite animal is a " + animal)
animal = animal + "dog"
print("My favourite animal is a " + animal)
```

What will this output?

### **Reusing variables**

We can replace values in variables:

```
animal = "dog"
print("My favourite animal is a " + animal)
animal = "cat"
print("My favourite animal is a " + animal)
animal = animal + "dog"
print("My favourite animal is a " + animal)
```

What will this output? My favourite animal is a dog My favourite animal is a cat My favourite animal is a catdog

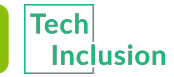

## Coding in a file!

world"

### Code in a file is code we can run multiple times! Make a reusable "hello

IDLE Shell 3.12.3 Х File Edit Shell Debug Options Window Help v3.12.3:f6650f9, Apr 9 2024, 14:05:25) [MSC v.1938 64 bit ( Ctrl+N New File Open... ht", "credits" or "license()" for more information. Open Module... Alt+M Recent Files Module Browser Alt+C Path Browser Save Ctrl+S Save As... Ctrl+Shift+S Ln: 3 Col: 0 Alt+Shift+S Save Copy As... Print Window Ctrl+P Close Window Alt+F4 Exit IDLE Ctrl+O

- 1. Open a file called "flappy\_bird.py" (it's in your folder)
- Put your print('hello world') code in it
- 3. Run your file using the F5 key

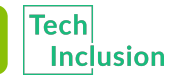

# You now know all about printing and variables and input!

# Let's put what we learnt into our project Try to do Part 0

### The tutors will be around to help!

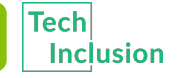

# Intro to PyGame Zero

### Making it into a game!

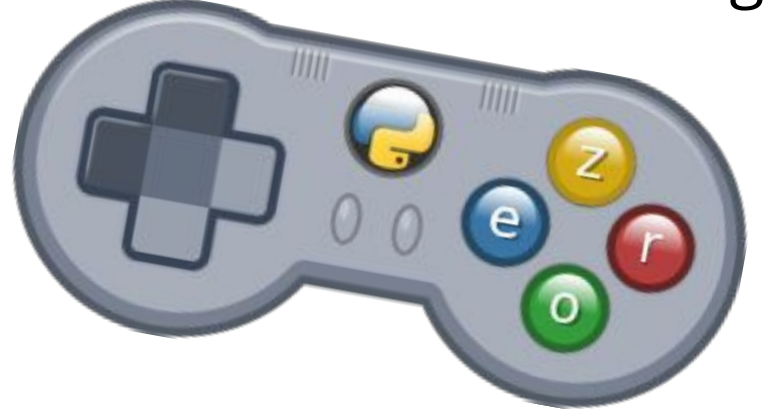

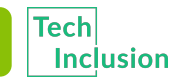

### What is Pygame Zero?

Pygame zero is a bit of extra code we add on to our regular python to "teach" it how to do some new things like drawing images other things to make a game like playing sounds.

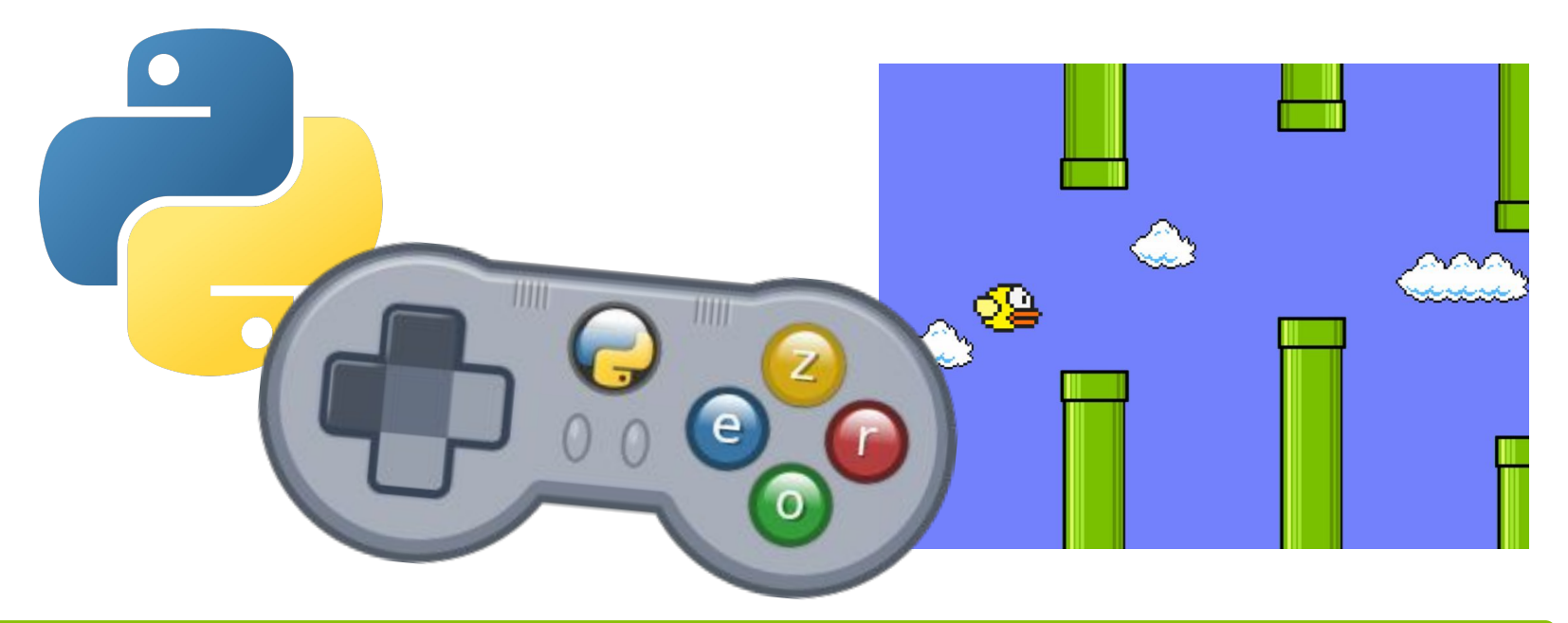

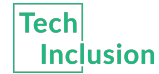

### Pygame Zero Setup

The first thing we need to do is to "import" pygame zero. This tells idle that it should be working with pygame zero to run your code.

To do that we need to write something like this in your file.

>>> import pgzrun

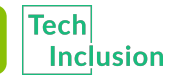

### Pygame Zero Setup

The first thing we need to do is to "import" pygame zero. This tells idle that it should be working with pygame zero to run your code.

To do that we need to write something like this in your file.

>>> import pgzrun

Now to make sure PyGame Zero runs our code we also need another line at the end of our code

>>> pgzrun.go()

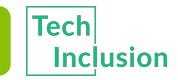

### Some Pygame Zero basics

Here's some of the basics of Pygame Zero that you'll need for your game.

#### Screen:

Your main screen for the game will be a screen that pops up whenever you run your game. You can create a screen by setting its size using the keywords WIDTH and HEIGHT

1. Try making a 100 x 100 screen and running your file!

The screen should be blank for now

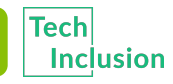

### Some Pygame Zero basics

Here's some of the basics of Pygame Zero that you'll need for your game.

#### Screen:

Your main screen for the game will be a screen that pops up whenever you run your game. You can create a screen by setting its size using the keywords WIDTH and HEIGHT

- 1. Try making a 100 x 100 screen and running your file!
  - >>> WIDTH = 100
  - >>> HEIGHT = 100

The screen should be blank for now

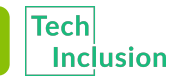

# You now know all about the basics of Pygame Zero!

# Let's put what we learnt into our project Try to do Part 1

### The tutors will be around to help!

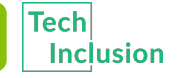

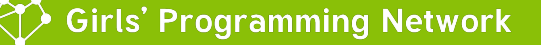

# PyGame Zero images

### Adding things to our screen!

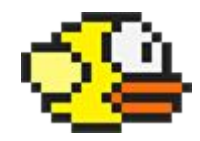

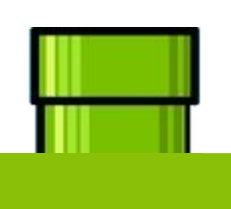

Tech

Inclusion

Girls' Programming Network

### Images in Pygame zero

Images in Pygame zero are called Actors

This is because you can make them move around and do things like actors in a play. Pygame zero stores some information about each of the actors in our game like their position on the screen and what image the actor is.

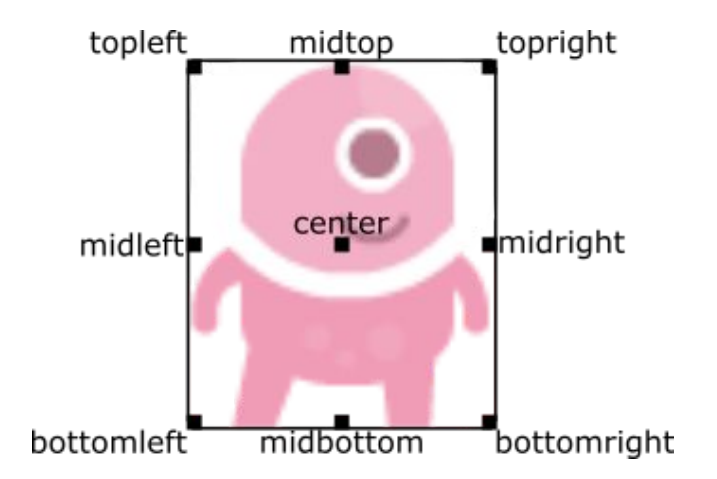

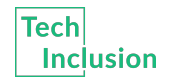

### How to make an actor

To make a new actor and tell Pygame zero what image it is you need to write the code:

```
>>> myActor = Actor("myImage")
```

Here the name of our actor is **myActor** and if we need to change anything about it we have to use it's name

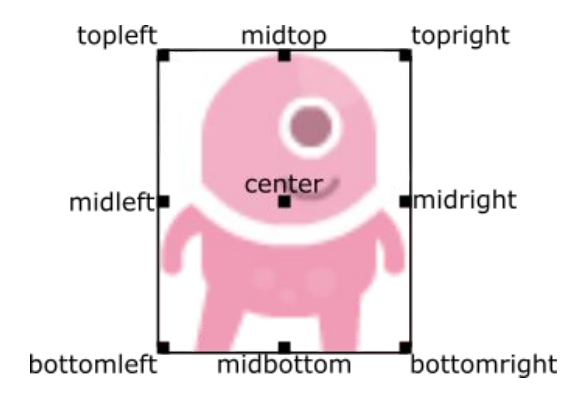

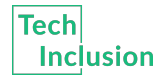

### How to make an actor

To make a new actor and tell Pygame zero what image it is you need to write the code:

```
>>> myActor = Actor("myImage")
```

Here the name of our actor is **myActor** and if we need to change anything about it we have to use it's name

To set our actor's x and y position you use the code:

>>> myActor.x = 50

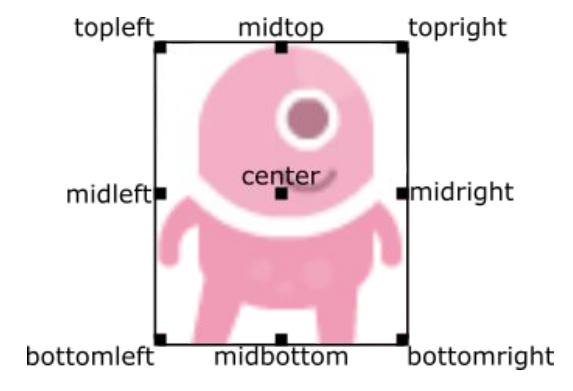

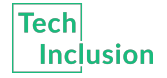

### Getting an actor on screen!

Pygame zero needs some pretty specific things in order to make our game work. To do these there are three main functions:

```
def draw():
    # This function is to add things to the screen every frame
def update():
    # This function is to change things every frame
def on_mouse_down():
    # This function's code runs every time the player clicks their mouse
```

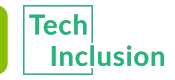

### What are functions?

### Functions are like factories!

#### Your main factory!

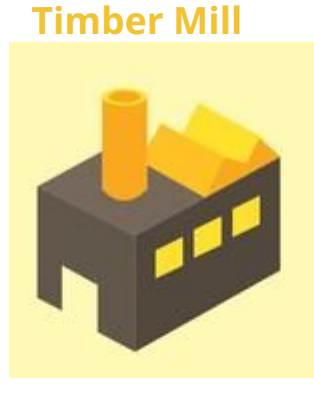

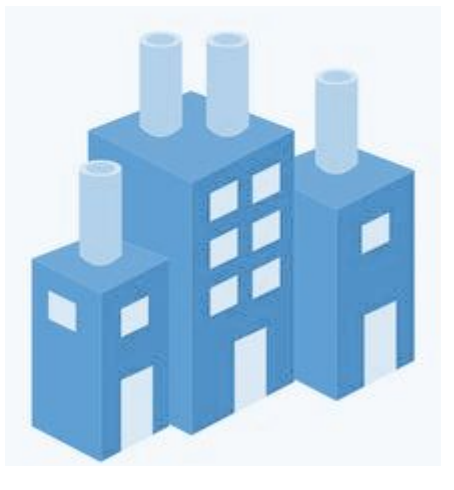

#### **Metal Worker**

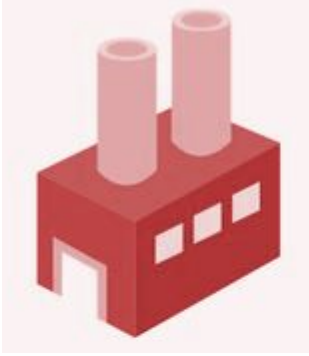

**Cupcake factory** 

Running a factory doesn't mean doing all the work yourself, you can get other factories to help you out!

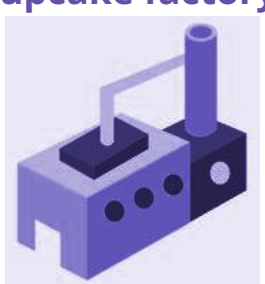

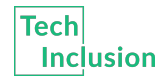
#### What are functions?

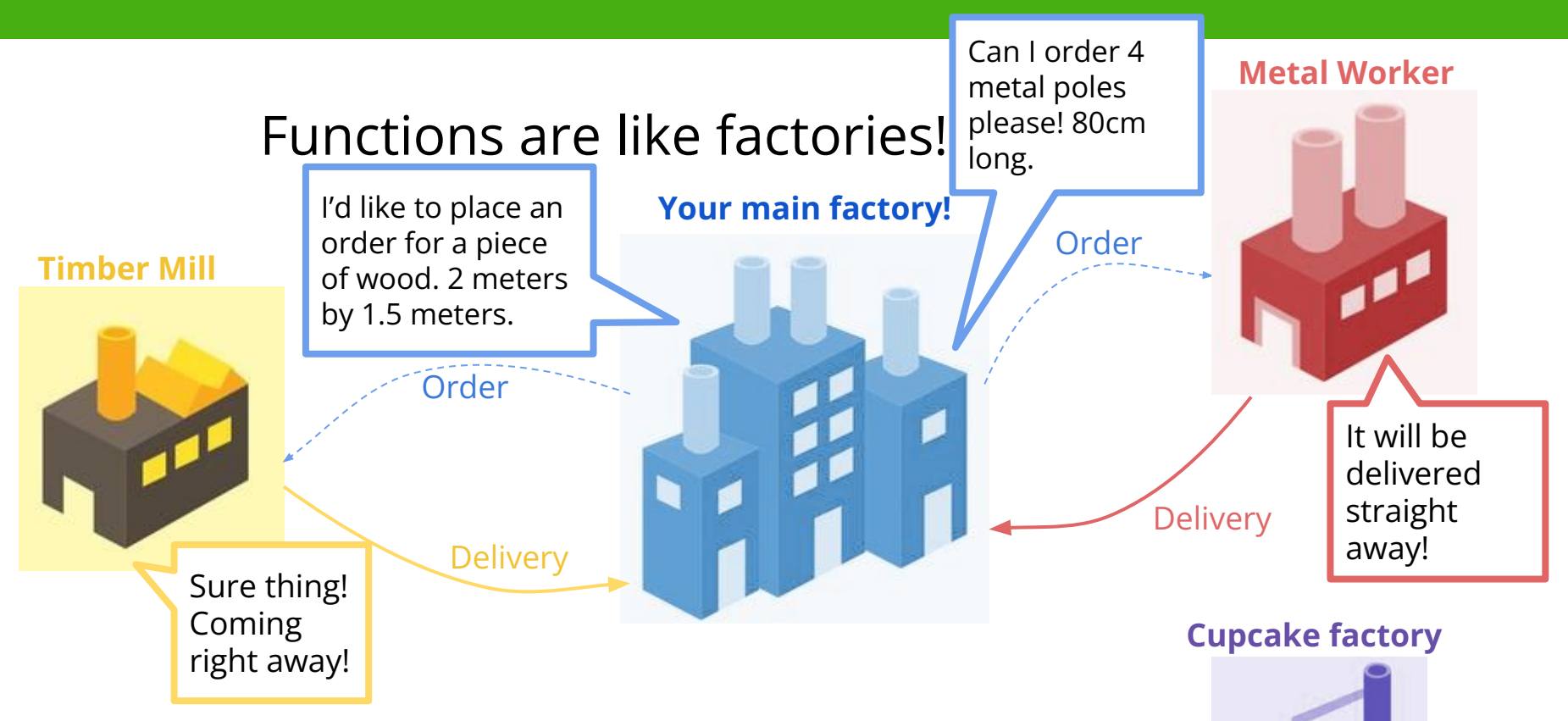

Asking other factories to do some work for you makes your main task simper. You can focus on the assembly!

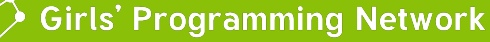

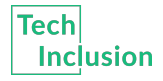

#### What are functions?

#### Functions are like factories!

#### Your main factory!

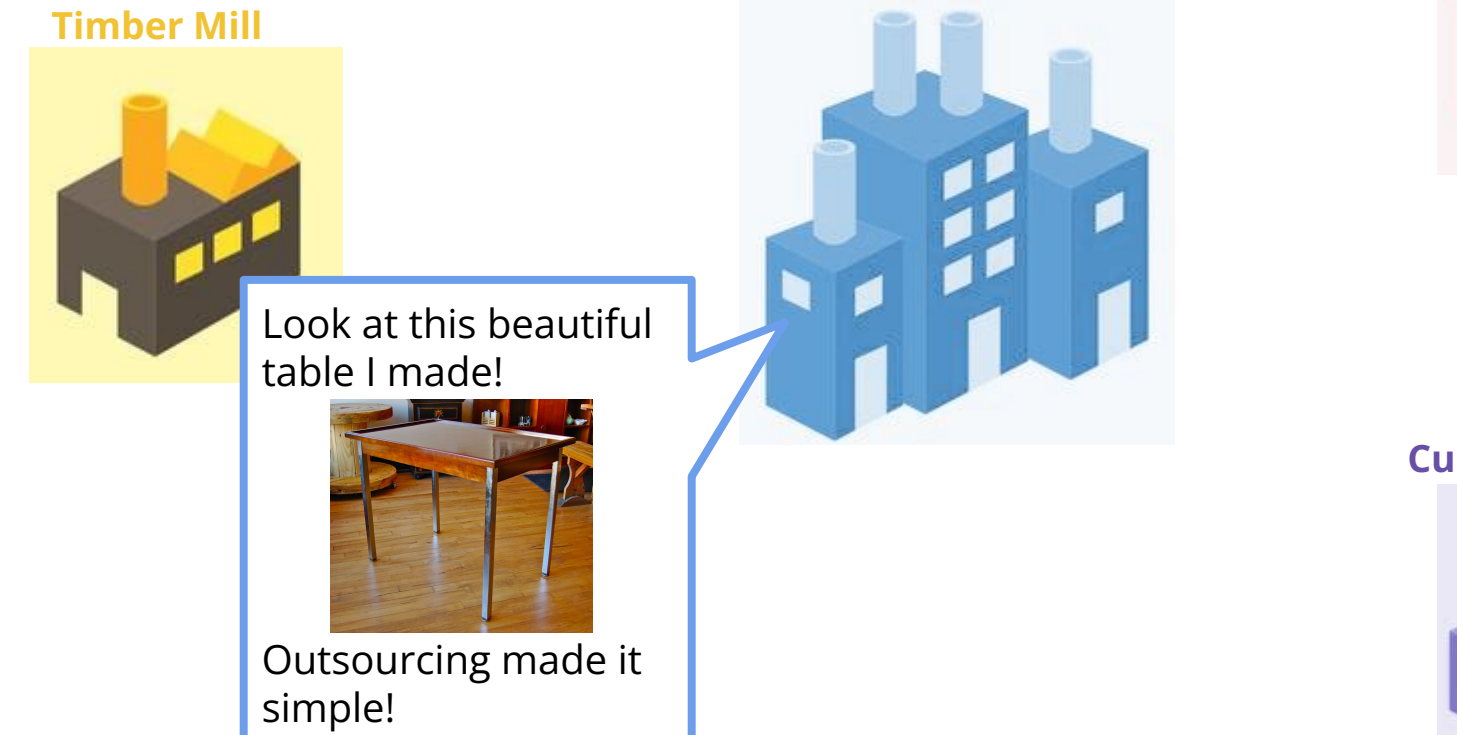

#### **Metal Worker**

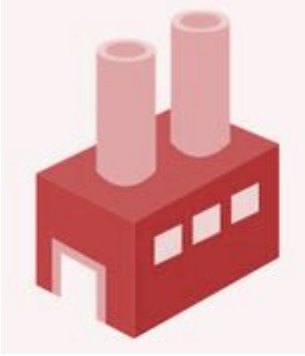

#### **Cupcake factory**

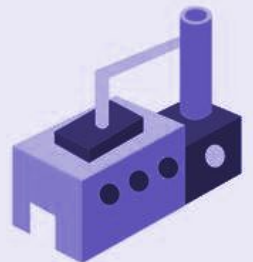

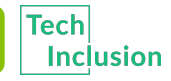

#### Some important code

Pygame zero needs some pretty specific things in order to make our game work. To do these there are three main functions:

```
def draw():
    # This function is to add things to the screen every frame

def update():
    # This function is to change things every frame

def on_mouse_down():
    # This function's code runs every time the player clicks their mouse
```

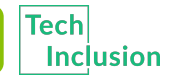

#### What is a function?

#### What you need to know about functions:

They are a piece of code that gets run a lot! These functions get run everytime you say their name.

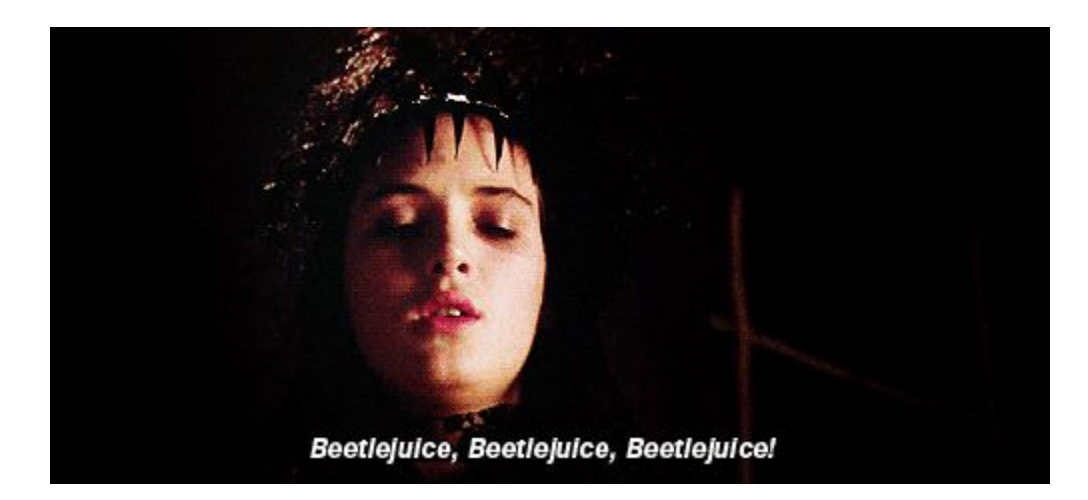

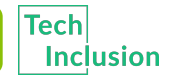

#### Functions in blockly

Here are some functions in blockly - maybe they seem familiar from school

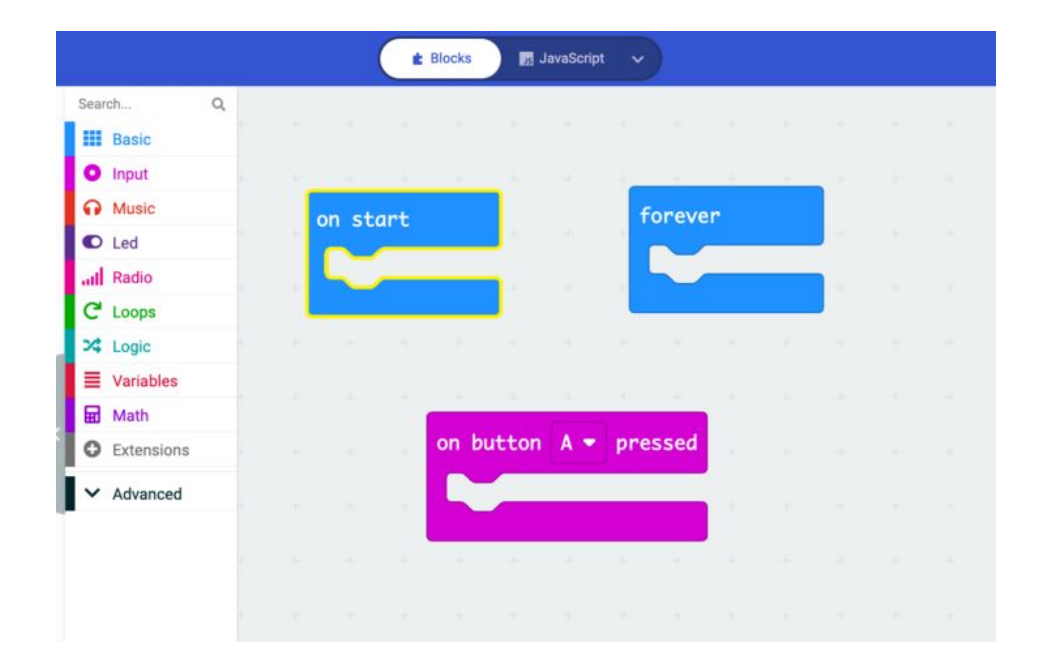

Here any code you put in these boxes will get run every time they do

#### Functions in blockly

This is what the functions can look like with code in it...

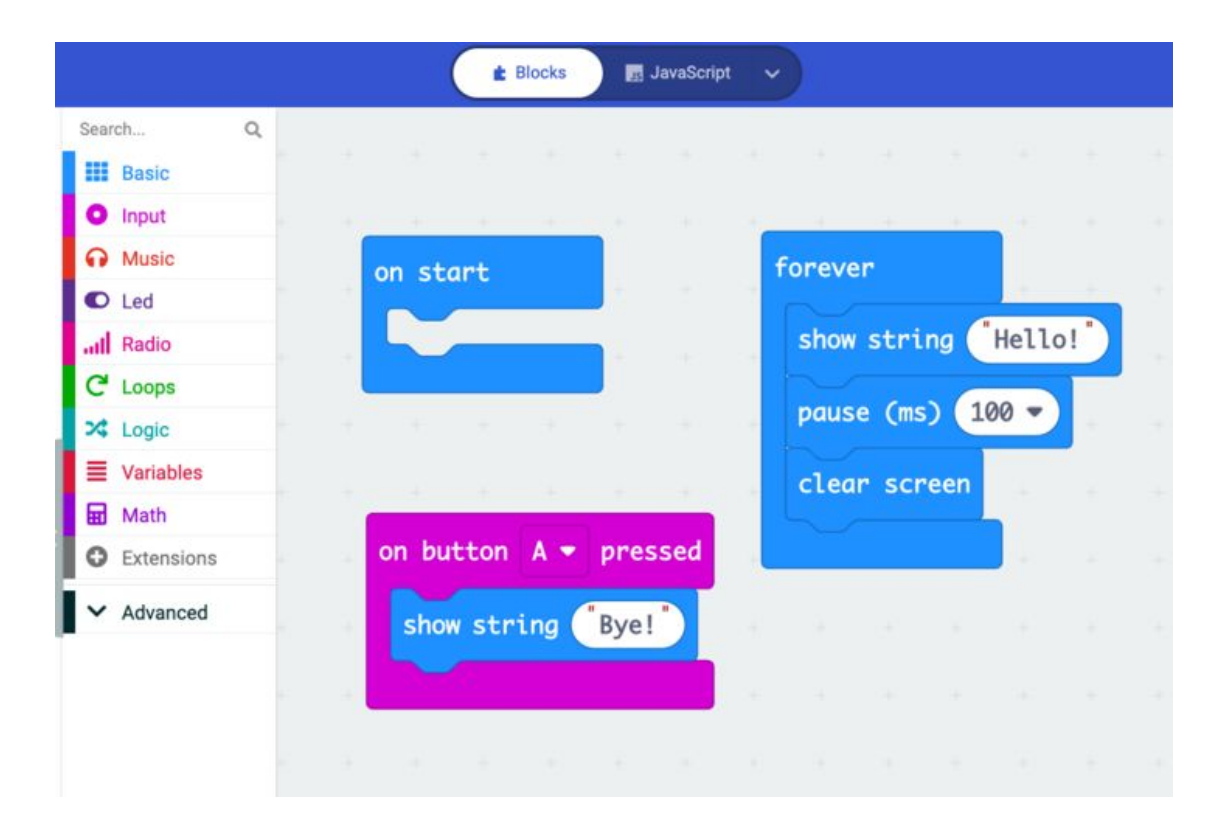

#### We can do the same thing with code!

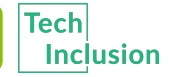

#### Some important code

Our special Pygame Zero functions are just like the blocks!

```
def draw():
    # This function is to add things to the screen every frame

def update():
    # This function is to change things every frame

def on_mouse_down():
    # This function's code runs every time the player clicks their mouse
```

We'll put our code inside and Pygame Zero will run them to make the game work!

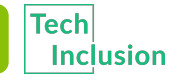

#### Getting an actor on screen!

The first function we need in Pygame Zero is the draw() function. The draw() function tells Pygame Zero what things need to appear on screen.

You can use it to "draw" an actor on the screen by using these lines of code:

```
>>> def draw():
```

... myActor.draw()

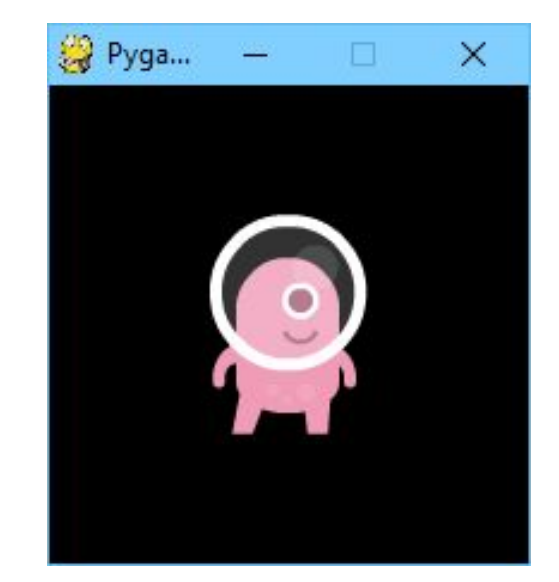

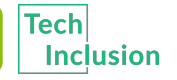

### Changing the actor

The update() function tells Pygame Zero what things need to change so that it can "animate" the game frame by frame

You can use it to do things like update an actor's image or x or y coordinates:

```
>>> def update():
```

... myActor.x = myActor.x + 5

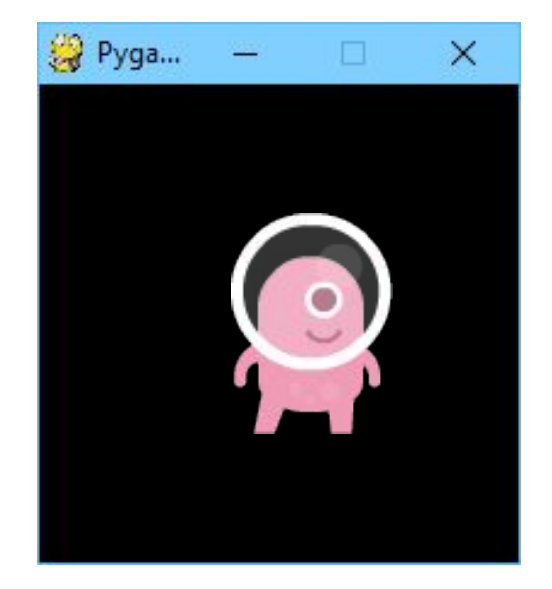

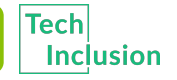

#### When the mouse clicks

The on\_mouse\_down() function only runs when the player has clicked. This means that you can make changes to your character when the player clicks their mouse.

You can use it to do things like change an actor's image or x or y

coordinates when the player clicks the mouse:

>>> def on\_mouse\_down():

myActor.image("image2")

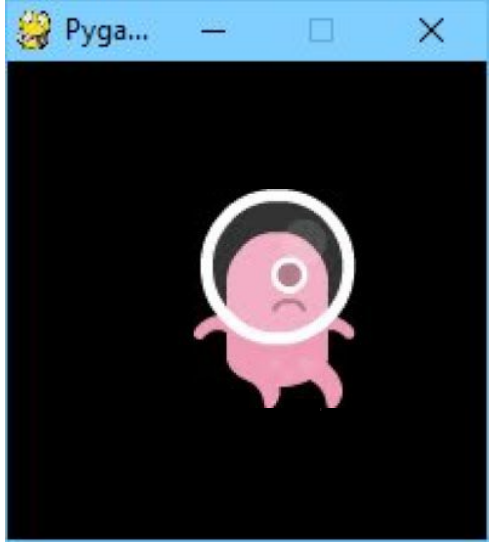

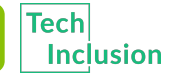

# You now know all about how to put a character on the screen and how to animate it!

## Let's put what we learnt into our project Try to do Part 2

## The tutors will be around to help!

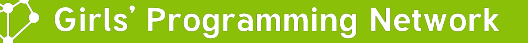

## If Statements and Lists

#### Some quick revision

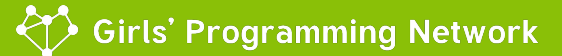

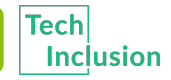

Conditions let us make decision. First we test if the condition is met! Then maybe we'll do the thing

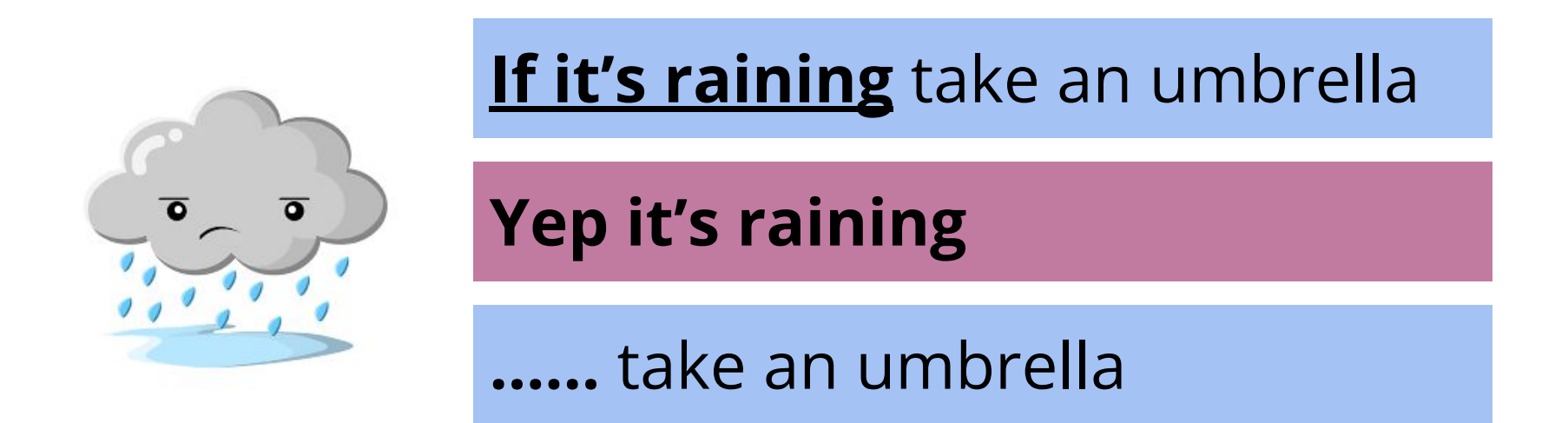

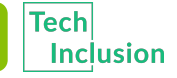

So to know whether to do something, they find out if it's True!

# fave\_num = 5 if fave\_num < 10: print("that's a small number")</pre>

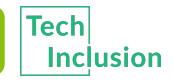

So to know whether to do something, they find out if it's True!

# fave\_num = 5 if fave\_num < 10: print("that's a small number")</pre>

What do you think happens?

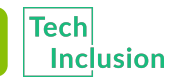

So to know whether to do something, they find out if it's True!

- fave\_num = 5
  if fave\_num < 10:
   print("that's a small number")</pre>
- What do you think happens?
  >>> that's a small number

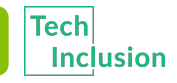

So to know whether to do something, they find out if it's True!

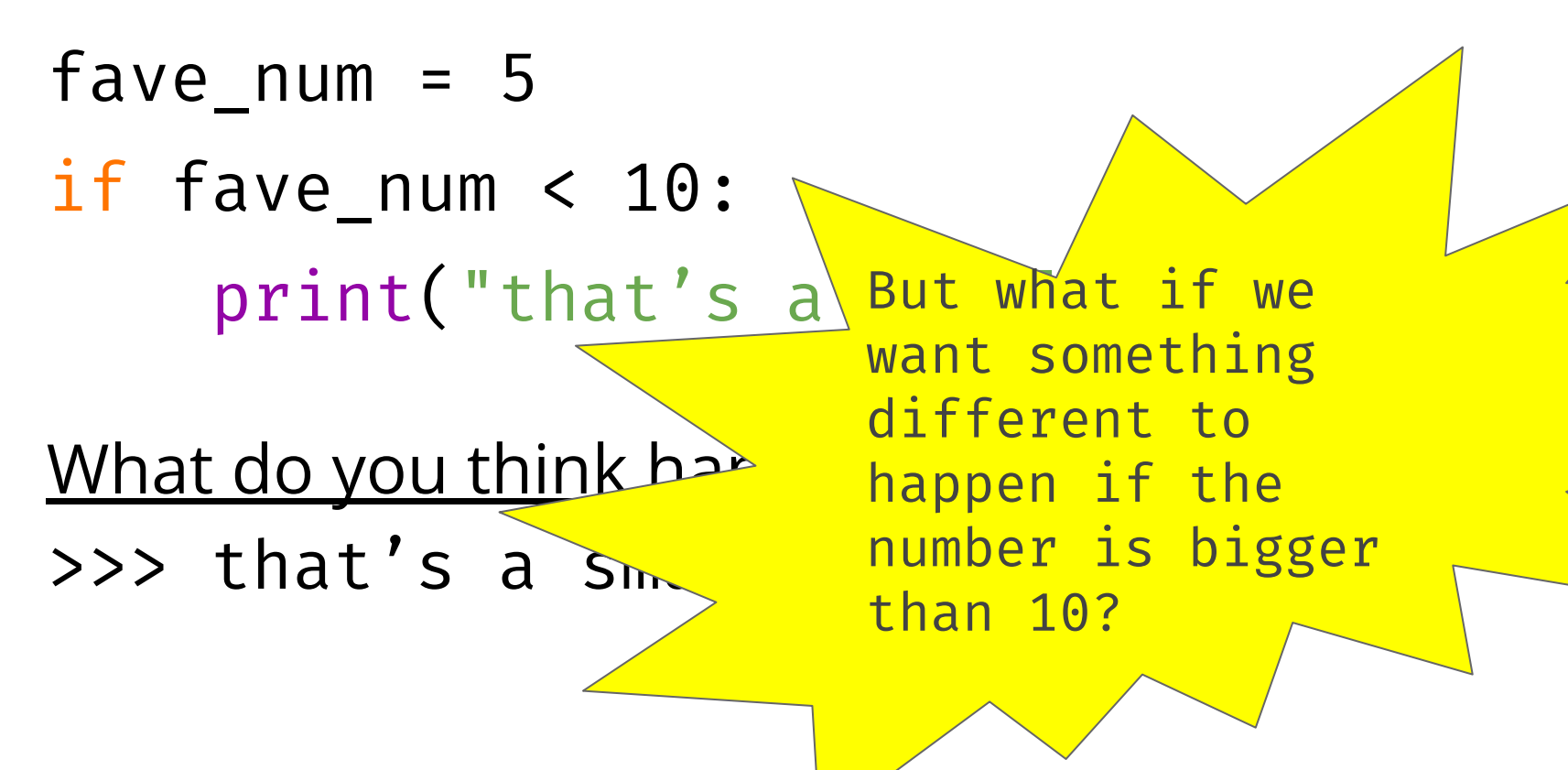

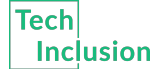

#### Elif statements

elif

Means we can give specific instructions for other scenarios

```
fav_number = 10
if fav_number < 10:
    print("That is a small number")
elif fav_number > 10:
    print("That is a big number!")
else:
    print("That number is just right!")
```

else

statements means something still happens if the if statement was false

What happens?

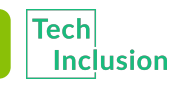

#### Elif statements

elif

Means we can give specific instructions for other scenarios

```
fav_number = 10
if fav_number < 10:
    print("That is a small number")
elif fav_number > 10:
    print("That is a big number!")
else:
    print("That number is just right!")
```

else statements means something still happens if the if statement was false

```
What happens? >>> That number is just right!
```

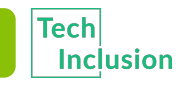

#### Lists

When we go shopping, we write down what we want to buy!

But we don't store it on lots of little pieces of paper!

We put it in one big shopping list!

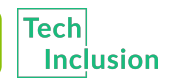

#### Lists

It would be annoying to store it separately when we code too

- >>> shopping\_item1 = "Bread"
- >>> shopping\_item2 = "Chocolate"
- >>> shopping\_item3 = "Ice Cream"
- >>> shopping\_item4 = "Pizza"

So much repetition!

```
Instead we use a python list!
>>> shopping_list = ["Bread", "Chocolate", "Ice Cream",
"Pizza"]
```

#### List anatomy

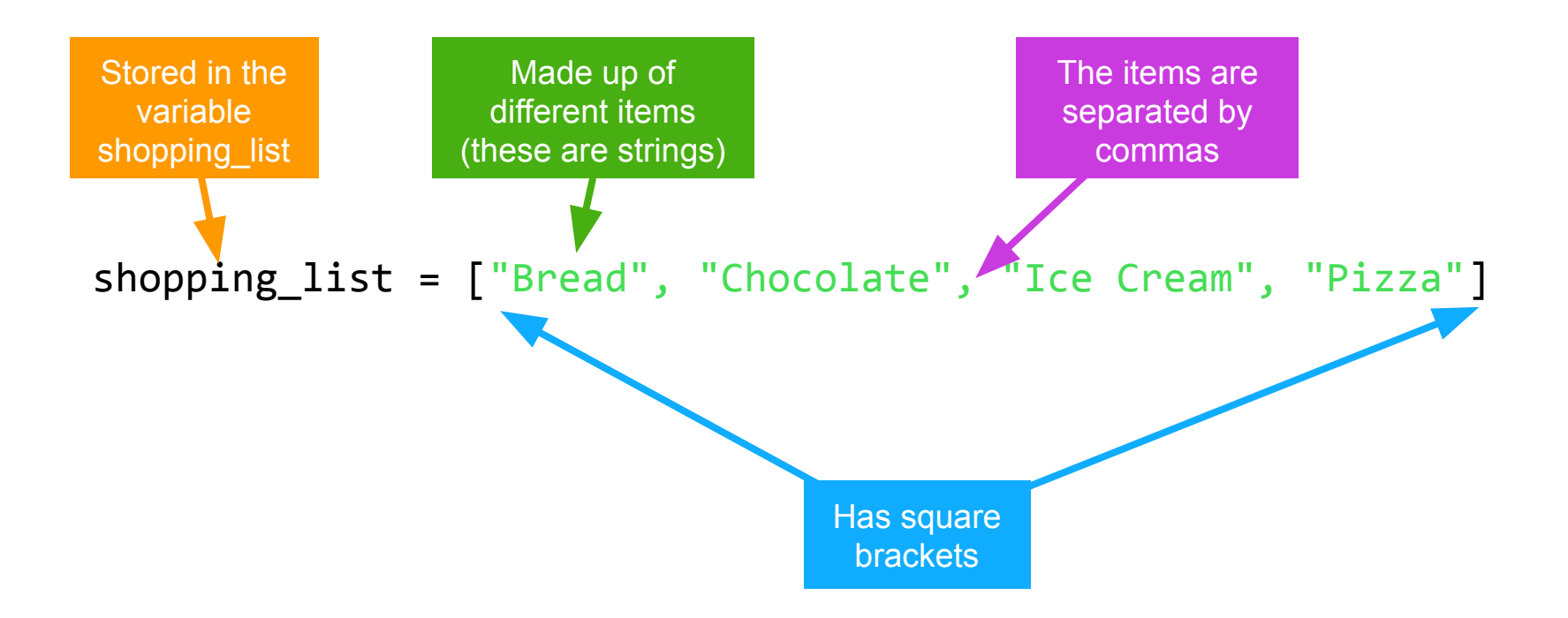

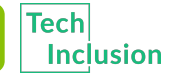

🥻 Girls' Programming Network

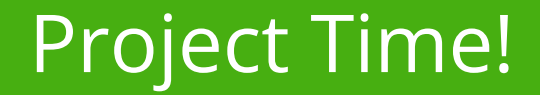

#### You now know all about **if** and lists!

## See if you can do Part 3

The tutors will be around to help!

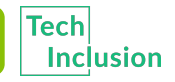

🧲 Girls' Programming Network

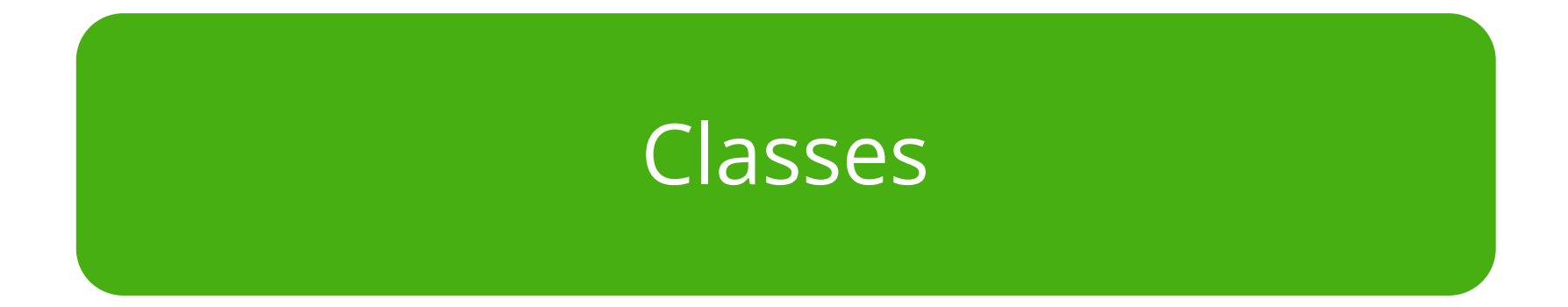

#### **Classes and Objects**

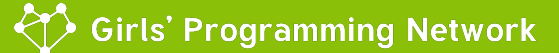

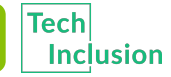

#### What is a 'class'?

A **class** is a group of things that have similar characteristics and behaviour. It's used in lots of different games to allow characters to behave the same while still being different and having different attributes. One "instance" or one occurrence of a class is called an **object** 

For example let's think of Pokemon

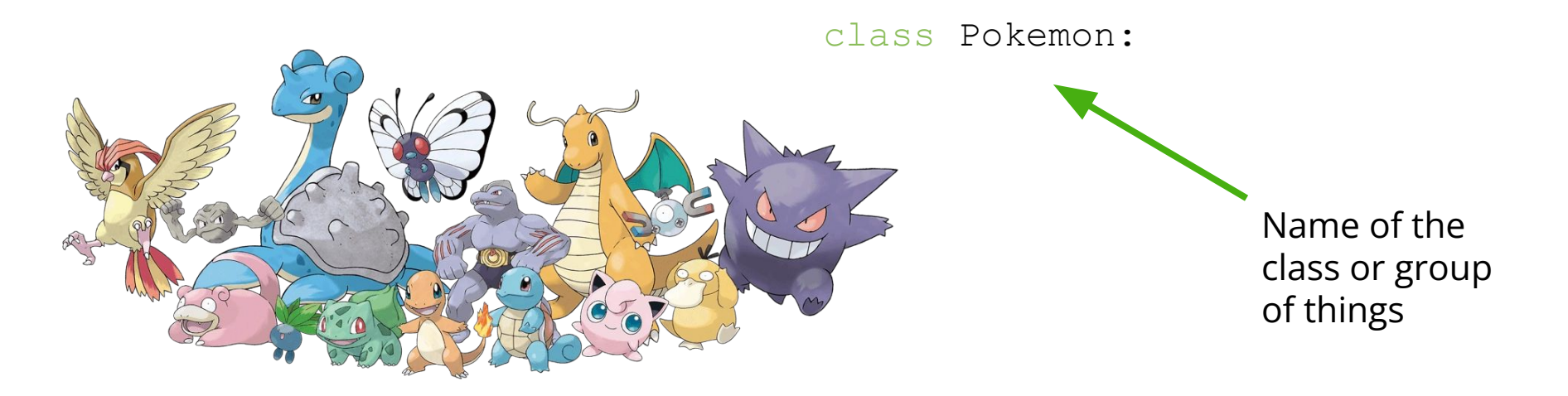

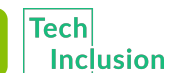

#### Our example...

There are many different types of pokemon but they all have similar behaviours and general statistics. For example each pokemon has a **type**, **attacks**, and **weaknesses**. The specifics of these vary with each pokemon but on a general level this is what makes them part of a class as they have similar characteristics and behaviours.

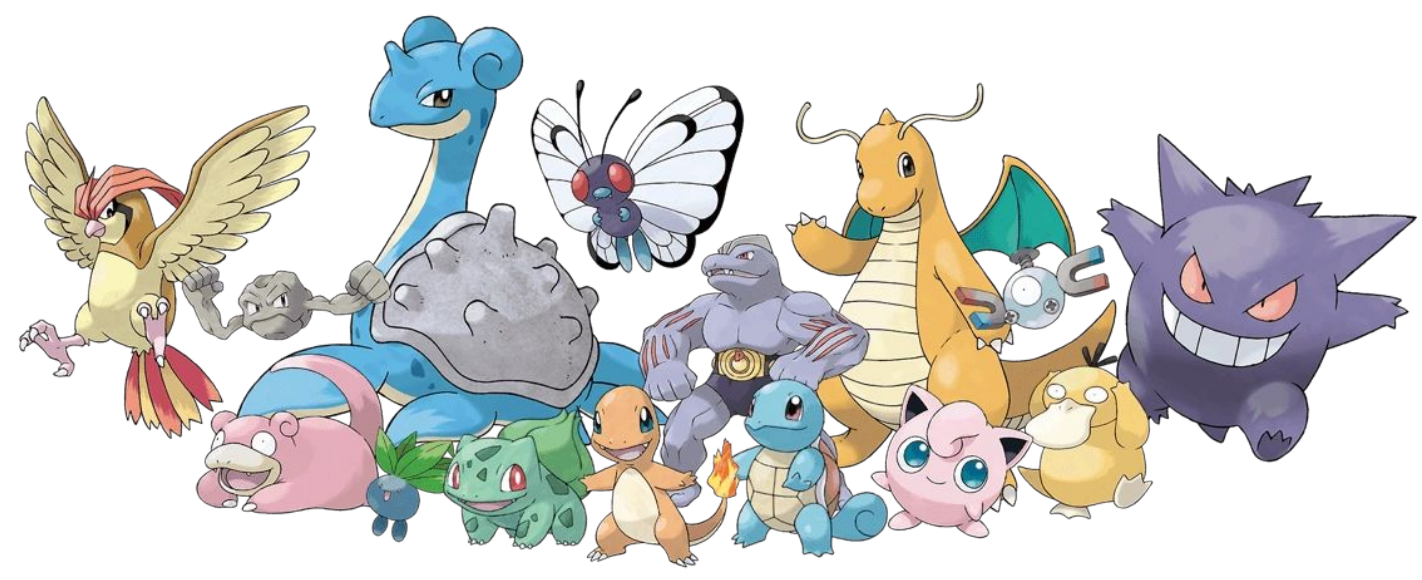

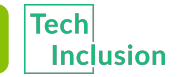

#### Why do we use them?

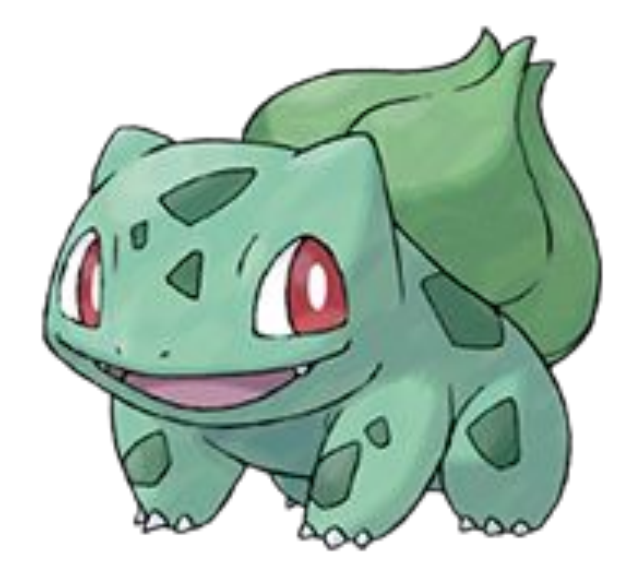

For our example let's focus on **Bulbasaur!** 

What are some things we know about bulbasaur?

Name: Bulbasaur Type: Grass/Poison Attacks: Tackle, Vine whip, Growth, etc. Weaknesses: Fire, Ice, Flying, Psychic

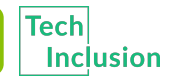

## Making a class

Let's make an example class using this information

class Pokemon:

def \_\_init\_\_ (self, name, type, attacks, weaknesses):
 self.name = name
 self.type = type
 self.attacks = attacks
 self.weaknesses = weaknesses
 print('A new pokemon has been created')
 This is printed whenever a new pokemon object is
 made.

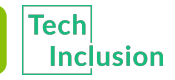

### Making an object

Now let's make a bulbasaur object...

class Pokemon:

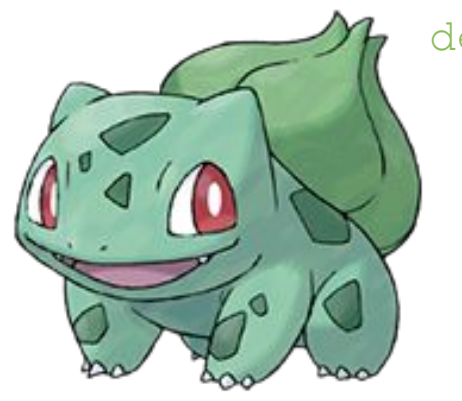

```
def __init__(self, name, type, attacks, weaknesses):
    self.name = name
    self.type = type
    self.attacks = attacks
    self.weaknesses = weaknesses
    print('A new pokemon has been created')
```

```
name = "Bulbasaur"
type = "Grass/Poison"
attacks = ["Tackle", "Vine Whip", "Growth", ...]
weaknesses = ["Fire", "Ice", "Flying", "Psychic"]
Bulbasaur = Pokemon(name, type, attacks, weaknesses)
```

Right now our pokemon don't do anything so let's fix that. A class can have specific behaviours or "methods" attached to it. These are functions that can only be performed by the class. However, this means that every object in a class has these same "behaviours". So let's make some behaviors for our Pokemon

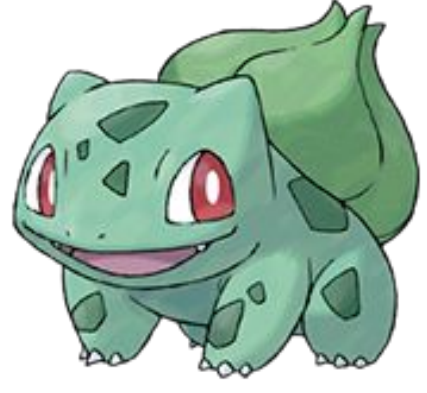

```
def evolve(self, new_name):
    print(f"Congratulations, your {self.name}
has now evolved to a {new_name}")
    self.name = new_name
def attack(self):
    attack = attacks[0]
    print(f"{self.name} performs move {attack}")
```

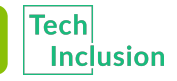

Let's test out these new behaviours with our bulbasaur

```
def evolve(self, new_name):
    print(f"Congratulations, your {self.name} has now
evolved to a {new_name}")
    self.name = new_name
    def attack(self):
        attack = attacks[0]
        print(f"{self.name} performs move {attack}")
Bulbasaur.attack()
What happens?
```

>>>

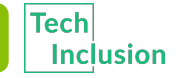

Let's test out these new behaviours with our bulbasaur

```
def evolve(self, new_name):
    print(f"Congratulations, your {self.name} has now
evolved to a {new_name}")
    self.name = new_name
```

```
def attack(self):
    attack = attacks[0]
    print(f"{self.name} performs move {attack}")
```

```
Bulbasaur.attack()
```

```
What happens?
>>> Bulbasaur performs move Tackle
```

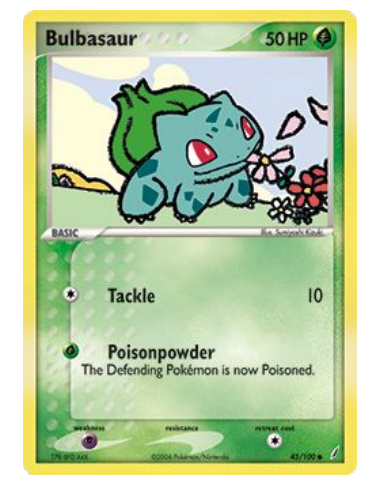

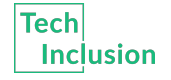

Let's test out these new behaviours with our bulbasaur

```
def evolve(self, new_name):
    print(f"Congratulations, your {self.name} has now
evolved to a {new_name}")
    self.name = new_name
    def attack(self):
        attack = attacks[0]
        print(f"{self.name} performs move {attack}")
Bulbasaur.evolve("Ivysaur")
```

What happens?

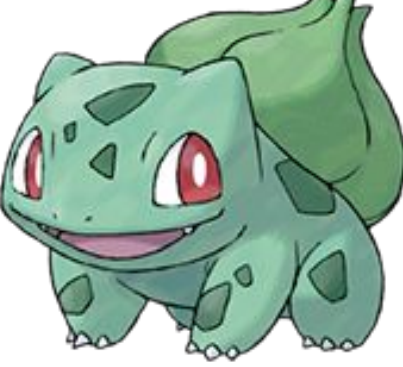

Let's test out these new behaviours with our bulbasaur

```
def evolve(self, new_name):
    print(f"Congratulations, your {self.name} has now
evolved to a {new_name}")
    self.name = new_name

def attack(self):
    attack = attacks[0]
    print(f"{self.name} performs move {attack}")
```

```
Bulbasaur.evolve("Ivysaur")
```

```
What happens? >>> Congratulations, your Bulbasaur has now evolved to a Ivysaur
```

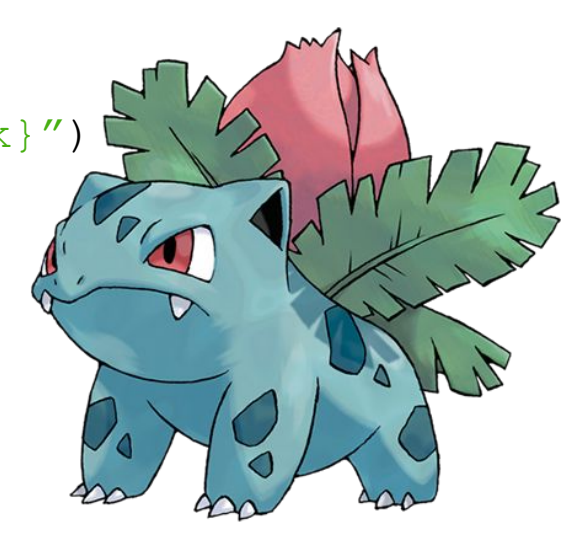

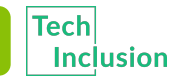

#### Attribute values

Now that we know the basics of what a class is and what it can do we have one more thing to cover... Attributes

Remember when we created the class it had some weird things at the beginning like self.name self.type etc? Well we can actually find out the value of these variables from outside the class by using the object's name instead of self. Let's look at some examples:

- 1. print(Bulbasaur.name)
  >>>

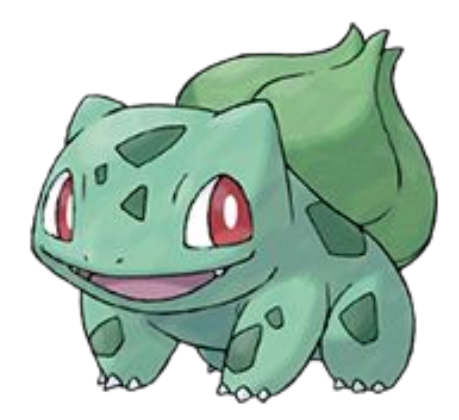

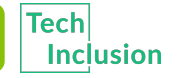

#### Attribute values

Now that we know the basics of what a class is and what it can do we have one more thing to cover... Attributes

Remember when we created the class it had some weird things at the beginning like self.name self.type etc? Well we can actually find out the value of these variables from outside the class by using the object's name instead of self. Let's look at some examples:

- 1. print(Bulbasaur.name)
  >>> Bulbasaur
- 2. print(Bulbasaur.type)
  >>>

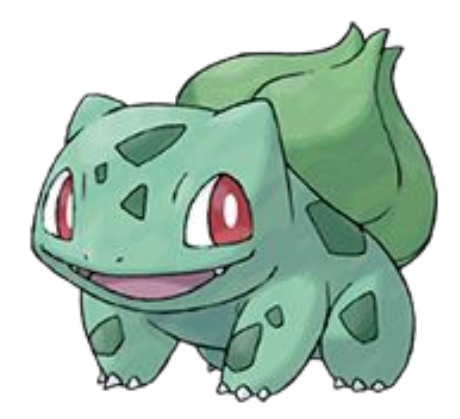

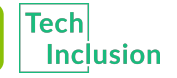
### Attribute values

Now that we know the basics of what a class is and what it can do we have one more thing to cover... Attributes

Remember when we created the class it had some weird things at the beginning like self.name self.type etc? Well we can actually find out the value of these variables from outside the class by using the object's name instead of self. Let's look at some examples:

- 1. print(Bulbasaur.name)
  >>> Bulbasaur

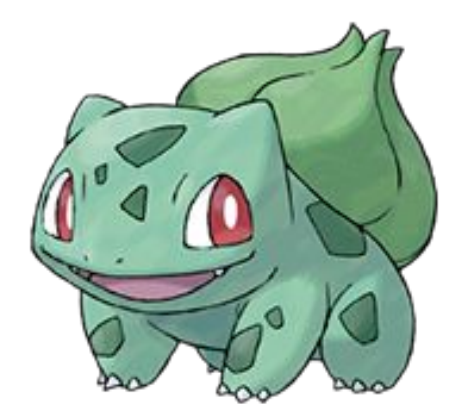

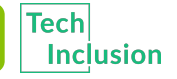

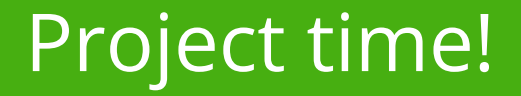

### You now know all about classes

# Let's put what we learnt into our project Try to do Part 4

The tutors will be around to help!

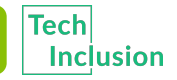

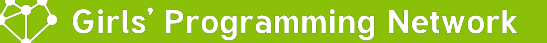

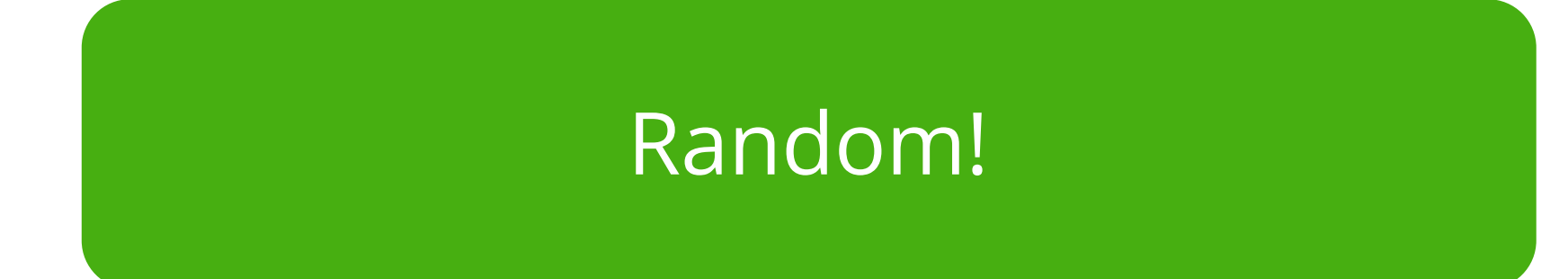

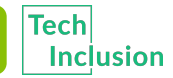

Girls' Programming Network

### That's so random!

# There's lots of things in life that are up to chance or random!

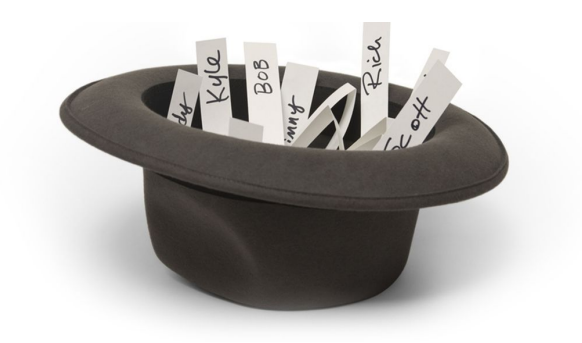

Python lets us **import** common bits of code people use! We're going to use the **random** module!

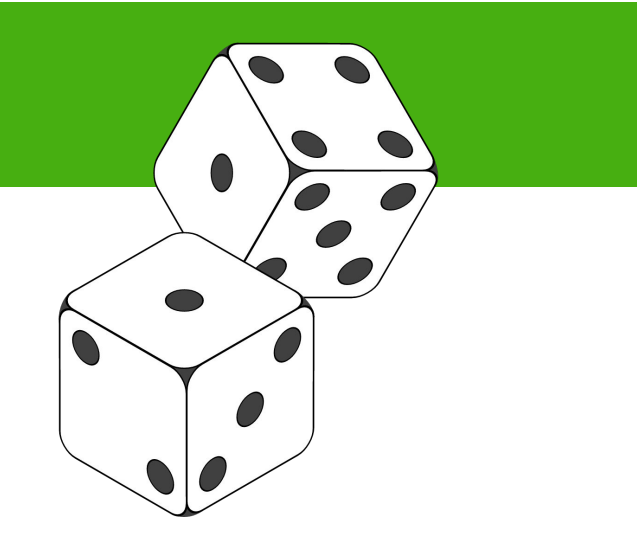

We want the computer to be random sometimes!

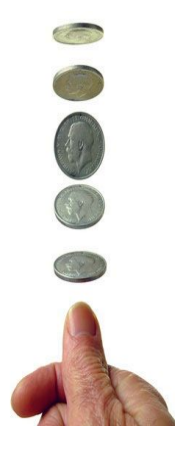

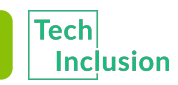

Let's choose something randomly from a list!

This is like drawing something out of a hat in a raffle!

#### Try this!

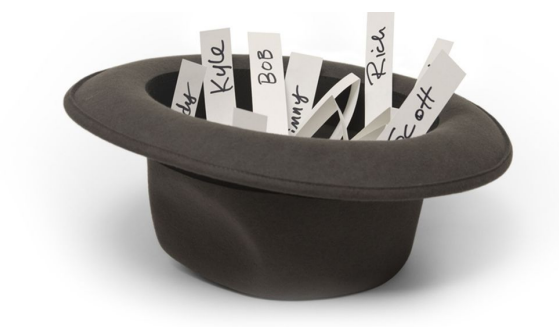

- 2. Copy the shopping list into IDLE
  - >>> shopping\_list = ["eggs", "bread", "apples", "milk"]
- 3. Choose randomly! Try it a few times!
  - >>> random.choice(shopping\_list)

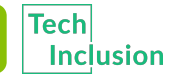

### You can also assign your random choice to a variable

- >>> import random
- >>> shopping\_list = ["eggs", "bread", "apples", "milk"]
- >>> random\_food = random.choice(shopping\_list)
- >>> print(random\_food)

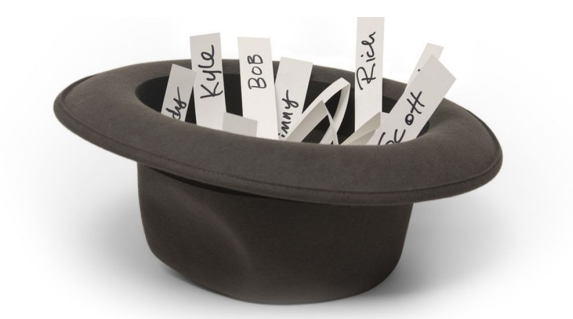

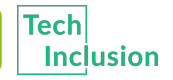

### You can also use random to generate a number!

#### Try this!

- 1. Copy this code into IDLE
  - >>> lowest\_number = 1
  - >>> highest\_number = 10
  - >>> random\_number = randint(1,10)

### 2. Choose randomly! Try it a few times!

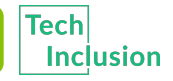

### You can also use random to generate a number!

#### Try this!

- 1. Copy this code into IDLE
  - >>> lowest\_number = 1
  - >>> highest\_number = 10
  - >>> random\_number = randint(1,10)

### 2. Choose randomly! Try it a few times!

It chooses a whole number between the first number to the second number

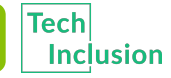

### Project Time!

### Raaaaaaaaaaaadom! Can you handle that?

# Let's try use it in our project! Try to do Part 5

The tutors will be around to

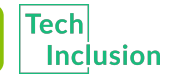